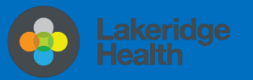

## Set up email using the iOS Mail app (iPhone/iPad)

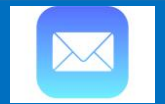

## **Changes to Email for Staff & Physicians**

New shortened @lh.ca address roll out with email being migrated to cloud-based Outlook Online part of the Office 365 suite. Staff email address will be changing from the domain @lakeridgehealth.on.ca to a new, shortened @lh.ca.

## How will I know when I have been migrated on my iPhone/iPad?

You will be prompted with **Password Incorrect** pop-up notification on your iPhone/iPad, follow these instructions update @lh.ca email settings below to continue to access and synchronize your phone email, calendar, and contacts.

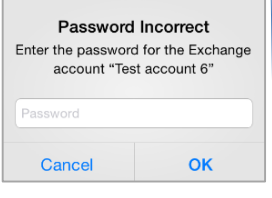

iTunes & App Store

#### Update @lh.ca email settings on iPhone/iPad

- 1. Tap Settings>Accounts & Passwords>Accounts>Exchange Account
- 2. Verify the Server name is outlook.office365.com
- 3. Type your full email address in username field (username@lh.ca)
- 4. Re-enter your existing email password and tap Done.

Your email, calendar and contacts may disappear for a few minutes until your email account re-connects to Ih.ca domain. Remove account if unsuccessful.

## Remove email, calendar, and contacts instructions

If unsuccessful in updating @lh.ca settings, remove and re-add your existing work email account. To Remove your work email account>Settings>Passwords & Accounts>Exchange Account>Delete Account.

## Add email, calendar, and contacts instructions

It is recommended that you download and install the **Microsoft Outlook** App for iOS from the Apple Store to access your work email, contacts and calendar on your mobile device, however, should you prefer to use the built-in mail application on your iPhone/iPad, here is how to do it.

1. Open the Settings App on your iPhone or iPad. The icon looks like a gear

#### 2. Once in Settings, go Passwords & Accounts

|                                      |                                                                        |   | Wallet & Apple Pay   | >       |
|--------------------------------------|------------------------------------------------------------------------|---|----------------------|---------|
|                                      | Subscribed Calendars<br>addtocalendar.com/atc/ical?utz=-300&uin=en-us& |   | -                    |         |
| 3. Select Add Account                | Add Account                                                            | ٩ | Passwords & Accounts | >       |
|                                      |                                                                        |   | Mail                 | >       |
| 4 Salact the <b>Exchange</b> option  |                                                                        | 1 |                      |         |
| 4. Select the <b>Exchange</b> option | E⊠ Exchange                                                            |   |                      |         |
|                                      | Google                                                                 |   |                      | <i></i> |

5. Type in your **Email Address**. Optionally, tap in the **Description** field and enter a short description for the account (for example, Lakeridge Heath)

Sign in to your "Ih.ca"

Exchange account

using Microsoft?

Your email address will be

sent to Microsoft to

discover your Exchange account information.

**Configure Manually** Sign In

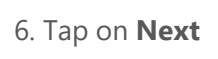

7. Tap on Sign In

After you sign in, you will be redirected to log in to your "Ih.ca" account for Microsoft Online.

Now enter your email **password** when prompted. It is the same password when signing into Windows and you will b required you to re-authenticate when your password expires.

#### 8. Tap on Sign In

9. If your username and password are correct, you will see check marks next to your email and description. It will now ask you if you'd like to connect your contacts, calendars and reminders

10. Select Save

| Cano | Lakeridge Health | Save       |
|------|------------------|------------|
|      | Mail             |            |
|      | Contacts         |            |
|      | Calendars        |            |
| :    | Reminders        |            |
|      | Notes            | $\bigcirc$ |

For security reasons, you may be asked to add or change your device screen lock passcode. Enter your current 4 or 6 digit passcode and follow the prompts.

Cancel

Email

| Passcode Re<br>To change your par<br>your current | equirement<br>sscode, first enter<br>passcode. |
|---------------------------------------------------|------------------------------------------------|
| 1                                                 |                                                |
| Emergency                                         | Continue                                       |

You have successfully added your Lakeridge Health email account to your device.

# Information Technology

Contact IT Service Desk by phone at ext. 4357 or email ITServiceDesk@lh.ca

| Cancel      | Exchange         | Next |
|-------------|------------------|------|
| Email       | dcachia@lh.ca    |      |
| Description | Lakeridge Health |      |

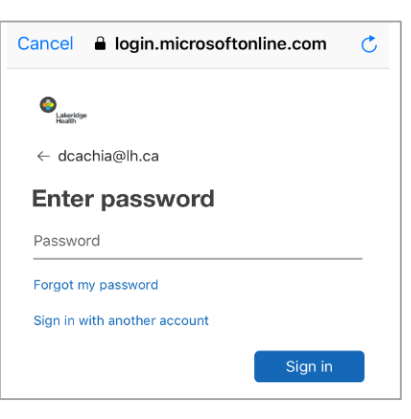

Exchange

dcachia@lh.ca

Description Lakeridge Health